## RIS

#### **Repository Deposit Guide**

September 2022

#### **ABOUT THE RIS**

# The Research Information System delivers important benefits which include:

- The automatic searching of publications from a range of external sources and a simple process to deposit them into the Research Repository.
- A single place where researchers can manage grants, professional activities, teaching responsibilities and supervision, publications and impact.
- A way to manage and edit external web profiles.
- A platform in which REF submission and internal research monitoring can be managed with minimal re-keying of data or completing of forms.

#### **ABOUT THIS GUIDE**

#### This guide describes the process of depositing your work in the Essex Research Repository from the RIS.

By the end of the guide you should be able to:

- Login to the System
- Deposit your existing work
- Create new publication records and deposit them

| Esse | x Research Information System Development                                                           |
|------|----------------------------------------------------------------------------------------------------|
|      | Server Login                                                                                        |
|      | Enter your University of Essex credentials and click Login:                                         |
|      | Username                                                                                            |
|      | Password                                                                                            |
|      | LOGIN                                                                                               |
|      | Please login using your normal university login.<br><u>Do not</u> add @essex.ac.uk to the username. |
|      | For support please email reors@essex.ac.uk                                                          |

### Log In

#### Login at: ris.essex.ac.uk

Your normal university login is all you need.

You don't need the VPN to access the RIS. It works from anywhere with an internet connection and in most browsers (Microsoft Edge, Chrome, Firefox, Safari).

|   | CLAIMED (3) PENDING (0) REJECTED (28)                                                                                 |                                  |                                            |
|---|----------------------------------------------------------------------------------------------------|----------------------------------|--------------------------------------------|
|   | showing 1 - 3 out of 3                                                                                                |                                  |                                            |
| _ | iew: 10 v per page sort by                                                                                            | y: Reporting date (newest first) |                                            |
|   | EXPORT REJECT                                                                                                    | focus on: summary                | Filters                                    |
|   | RT2 Test Deposit                                                                                                    | ♡ ₲ :                            | Publication type                           |
|   | OTHER &<br>Wenlock P<br>1-2. Publication date: 06 Jan 2022<br>Reporting Date: 06 Jan 2022 C                           |                                  | Book Chapter Conference Dataset Exhibition |
|   | SUMMARY METRICS (0) DEPOSITS (1) LABELS (0) RELATIONSHIPS (1) SOURCES (2)                                             | HISTORY (2)                      | Relationship type                          |
|   | Test                                                                                                    | ♡ ಯ :                            | Author of  Editor of  Translator of        |
|   | JOURNAL ARTICLE       2         Wenlock PJ       Neuroscience 01 Dec. 2021         Reporting Date:       01 Dec. 2021 | DEPOSIT                          | Contributor to                             |
|   | SUMMARY METRICS (2) DEPOSITS (1) LABELS (1) RELATIONSHIPS (1) SOURCES (2)                                             | HISTORY (16)                     | Reporting date                             |
|   | e<br>Refresh Test 140322                                                                                              | ♡ & :                            | From To                                    |

### Deposit existing items

Navigate: Menu > My Profile > My Work > Publications

Publications you have previously claimed or added can be deposited simply by clicking the deposit button

Slide 5

| You are about to deposit this journal article to EPrints Test                                                                                                    |                                                                                                    |  |  |
|----------------------------------------------------------------------------------------------------|----------------------------------------------------------------------------------------------------|--|--|
| eposit advice                                                                                                    | 1. Prepare deposit (step 1 of 3)                                                                                                    |  |  |
| Institutional advice SHERPA RoMEO advice                                                                                                    | Upload a file                                                                                                    |  |  |
| available, please click on the SHERPA RoMEO tab for information<br>bout repository deposit and embargo policies.<br>The University of Essex recommends that open access versions of<br>Il published outputs are made available through our institutional<br>epository where it is possible to do so.<br>Ilternatively you can tell us if your publication is publicly available in<br>nother open access repository by adding a URL to the OA location.<br>Please note that the published version of an article in a subscription<br>purnal is NOT an OA location | Choose file from your local machine:<br>Choose file:<br>Choose file No file chosen<br>File version:<br>[None]<br>Deposit Without Files Use this file |  |  |
| You should note that open access versions of journal articles and<br>conference proceedings accepted since 01 April 2016 must be<br>leposited within three months of acceptance to ensure eligbility for<br>REF submission.                                                                                                    | Leave without depositin                                                                                                    |  |  |
| f you have any questions, please contact the repository<br>administrator. Email repository@essex.ac.uk                                                                                                    |                                                                                                    |  |  |

#### **Deposit existing items**

The RIS will tell you if the publication has been previously deposited.

If it hasn't, you'll be offered the deposit screen with deposit advice based on the Essex deposit policy.

| Deposit advice                                                 |                      |                     |                                              |  |  |  |
|----------------------------------------------------------------|----------------------|---------------------|----------------------------------------------|--|--|--|
| Institutional adv                                              | ice                  | SHERPA RoMEO advice |                                              |  |  |  |
| Neuroscience                                                   |                      | _                   |                                              |  |  |  |
| Submitted                                                      | Acce                 | pted                | Published                                    |  |  |  |
| The following Open Access route is permitted for this version: |                      |                     |                                              |  |  |  |
| Option 1                                                       |                      |                     |                                              |  |  |  |
| Locations                                                      | Any Webs<br>Named Re | site<br>epository   |                                              |  |  |  |
| Embargo:                                                       | No Emba              | rgo                 |                                              |  |  |  |
| For more information:                                          |                      |                     |                                              |  |  |  |
| Unleashing the pov                                             | ver of acade         | mic sharing         |                                              |  |  |  |
| Sharing Policy                                                 |                      |                     |                                              |  |  |  |
| <ul> <li>Sharing and Hostin</li> </ul>                         | g Policy FAQ         |                     |                                              |  |  |  |
| <ul> <li>Green open access</li> </ul>                          |                      |                     |                                              |  |  |  |
| <ul> <li>Journal Embargo Fi</li> </ul>                         | nder                 |                     |                                              |  |  |  |
| <ul> <li>Journal Embargo Li</li> </ul>                         | st for UK Aut        | thors               |                                              |  |  |  |
| <ul> <li>Attaching a User Lie</li> </ul>                       | cense                |                     |                                              |  |  |  |
| <ul> <li>Funding Body Agre</li> </ul>                          | ements               |                     |                                              |  |  |  |
| <ul> <li>Open access</li> </ul>                                |                      |                     |                                              |  |  |  |
| <ul> <li>Open access licens</li> </ul>                         | es                   |                     |                                              |  |  |  |
|                                                                |                      | Sou                 | rce at SHERPA RoMEO:<br>Option 1<br>Option 2 |  |  |  |

#### **Deposit existing items**

There is also advice from the SHERPA / RoMEO service

This gives you specific and detailed advice on what version the publisher will allow you to deposit. 1. Prepare deposit (step 1 of 3)

| Upload a file                                                    |                        |
|------------------------------------------------------------------|------------------------|
| Choose a file from your local machine:                           |                        |
| Choose file:<br>Choose file Orbital_5_miles.pdf<br>File version: |                        |
| [None]                                                           | •]                     |
| [None]                                                           |                        |
| Accepted version                                                 | es Use this file       |
| Published version                                                |                        |
| Submitted version                                                | ave without depositing |
| Supporting information                                           | ave manout depositing  |

### **Deposit existing items**

To add the full text version, choose the file and say which version it is (Accepted, Published etc.) Click Use this file

You can also deposit without a file.

1. Prepare deposit (step 1 of 3)

| 1 local file has been selected: |  |
|---------------------------------|--|
| C Orbital_5_miles.pdf           |  |
| + Upload another file           |  |

2. Add additional information (step 2 of 3)

| I would like to spe                               | ecify an                                                     | embargo: 🔽                                                                                                    |
|---------------------------------------------------|--------------------------------------------------------------|----------------------------------------------------------------------------------------------------|
| Embargo period:                                   | 0                                                            | 12 months 🗸                                                                                                    |
| Comment                                           | Ø                                                            | Embargo Please!                                                                                                    |
| I would like to spo<br>Reuse licence:<br>Comment: | ecify a r<br>Ø                                               | euse licence:  CC BY                                                                                                    |
|                                                   |                                                              |                                                                                                    |
| © 0<br>**                                         | Attribu<br>This Cr<br>remix, f<br>comme<br>origina<br>dissem | tion - CC BY<br>eative Commons license lets others distribute,<br>tweak, and build upon your work, even<br>ercially, as long as they credit you for the<br>I creation. Recommended for maximum<br>ination and use of licensed materials. |

3. Complete deposit (step 3 of 3)

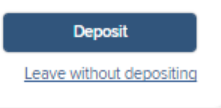

#### **Deposit existing items**

Once the file has uploaded you can add further information

Add an Embargo Period and notes for the Repository Manager

Specify a licence for reuse. The RIS will provide guidance on common re-use licences. You can also add notes for the Repository Manager.

Finally click **Deposit** 

#### University of Essex

| ⊚ <u>Wenlock P</u> <sup>≜</sup><br>EPrints Test                                                                                                    |                                                        |                                                                                          | Labels<br>There are no labels on this publication. <u>Add labels</u>                                                                                                    |
|----------------------------------------------------------------------------------------------------|--------------------------------------------------------|------------------------------------------------------------------------------------------|----------------------------------------------------------------------------------------------------|
| Cit                                                                                                    | tation Metrics                                         |                                                                                          |                                                                                                    |
| EPMC<br>-                                                                                                    | Scopus<br>-                                            | WoS<br>-                                                                                 |                                                                                                    |
| <sup>-</sup> ull text                                                                                                    |                                                        |                                                                                          |                                                                                                    |
| Frints Test                                                                                                    | 2                                                      |                                                                                          |                                                                                                    |
| There is 1 file in the reposite<br>2022-02-14 - Administ<br><u>Review.pdf</u>                                                                                                    | ory:<br>rative Structure for E                         | thics (Accepted vers                                                                     | Live View                                                                                                    |
| <ul> <li>Chere is 1 file in the reposite</li> <li>2022-02-14 - Administ</li> <li>Review.pdf</li> <li>Data sources</li> </ul>                                                                                                    | -<br>ory:<br>rative Structure for E                    | thics (Accepted vers                                                                     | Live View                                                                                                    |
| Chere is 1 file in the reposite Content of the reposite Content of the reposite Content of the reposite Content of the reposite of the reposite of the reposi | -<br>rative Structure for E                            | thics (Accepted vers                                                                     | Live View<br>ion)<br>+                                                                                                    |
| Content of the second second  | ative Structure for E                                  | thics (Accepted vers                                                                     | ion) + Compared to the second second |
| Preview.pdf     2022-02-14 - Administ     Review.pdf     Data sources     EPrints Test     Manual      Unvertie     ID: 66CDCE2C-90D4-4;                                                                                                    | ag /<br>2C9-B485-37A02DA                               | thics (Accepted vers                                                                     | ion)                                                                                                    |
| Contract of the reposited of the reposited of the reposi | 2<br>rative Structure for E<br>2C9-B4B5-37A02DA<br>Ref | thics (Accepted vers<br>D24B7 More source Info<br>efresh Test 140322                     | Live View                                                                                                    |
| Chere is 1 file in the reposite Chere is 1 file in the reposite Contains the reposite Contains the reposite C | ag<br>2C9-B485-37A02DA<br>W                            | thics (Accepted vers<br>D24B7 More source Info<br>efresh Test 140322<br>(enlock, Phineas | ion) + Edit record -  Set as preferred record                                                                                                    |

#### **Deposit existing items**

Once deposited, the item will initially show as "In review".

Once it has been reviewed by the Repository Manager and accepted it will show as "Live" and be publicly accessible from https://repository.essex.ac.uk/

|          | CLA            | IMED (S) PENDING (0) REJEC | .TED (28)               |                 |        |
|----------|----------------|----------------------------|-------------------------|-----------------|--------|
|          |                | showing 1 - 3 out of 3     |                         |                 |        |
| ew: 10 🗸 | per page       |                            | sort by: Reporting date | newest first) 👻 |        |
| RT:      |                | Add a new j                | publication             |                 | ilters |
| Г        |                |                            |                         |                 |        |
|          |                | Select public              | cation type             |                 |        |
| -        | Book           | Chapter                    | Conference              | Dataset         |        |
| 801      | Exhibition     | Journal article            | Media                   | Patent          | *      |
| Tes      | Report / Paper | Thesis / Dissertation      | Scholarly edition       | Other           |        |
| ſ        | Preprint       |                            |                         |                 |        |
|          |                |                            |                         |                 |        |

#### **Create new items**

If the publication is new and has not been indexed from an external data source you'll need to add it to the RIS first.

Click Add a New Publication (+ top right) and choose a publication type

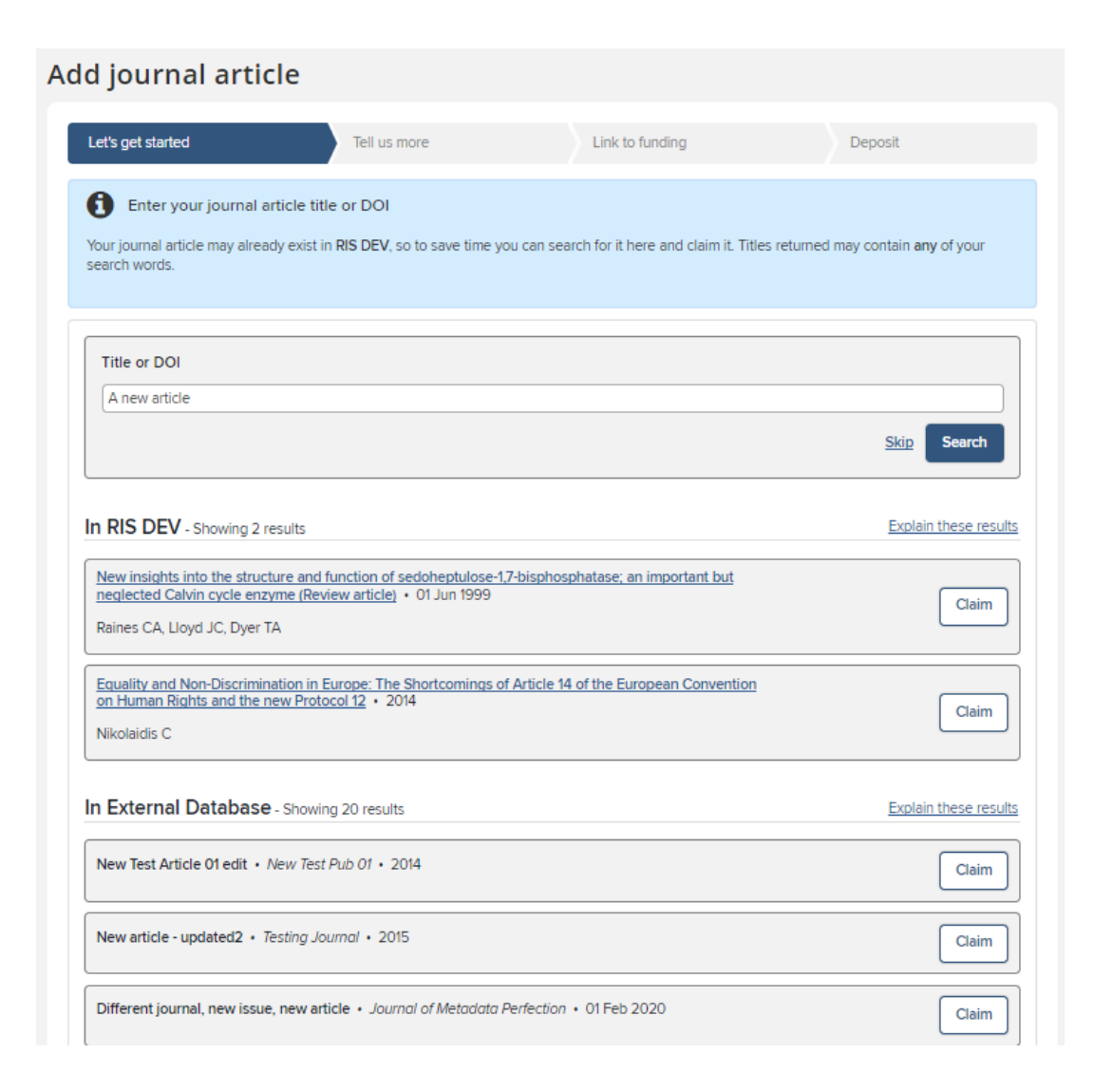

#### **Create new items**

You'll be asked first for the publication title, DOI or ISBN.

The RIS will check it's not a duplicate and that it is not already deposited. You can claim it if an existing record matches (it may have been added by a co-author or already exist in an external database), otherwise skip.

#### University of Essex

A shall be a summer of the state of the state of the stat

| Add Journal article                                     |                                                           |                              |         |
|---------------------------------------------------------|-----------------------------------------------------------|------------------------------|---------|
| Let's get started                                       | Tell us more                                              | Link to funding              | Deposit |
| Information entered on this form is discoverate         | le by other users of the publication                      | module.                      |         |
| What is your relationship with<br>this journal article? | Author of Translator of                                   | Editor of     Contributor to |         |
|                                                         | Esser                                                     | ntial Information            |         |
| * Sub types                                             | Article Letter Review                                     |                              |         |
|                                                         | Corrigendum Addendum                                      |                              |         |
|                                                         | Rapid Communication     Editorial Comment     Book Review |                              |         |
| <b>*</b> Title                                          | A new article                                             |                              |         |
| * Authors                                               | No Authors - please add<br>Add a person                   | ]                            |         |
| Author URL                                              |                                                           | ]                            |         |
| Abstract                                                |                                                           | Ω                            |         |
| Journal                                                 |                                                           | ]                            |         |
| Volume                                                  |                                                           |                              |         |

#### **Create new items**

You can then give more detail about the publication

There are different forms depending on the publication type you are adding (Article, conference paper etc.)

As a minimum complete the red starred mandatory fields but please add as much detail as possible to create a complete reference.

When complete click Save at the bottom of the page.

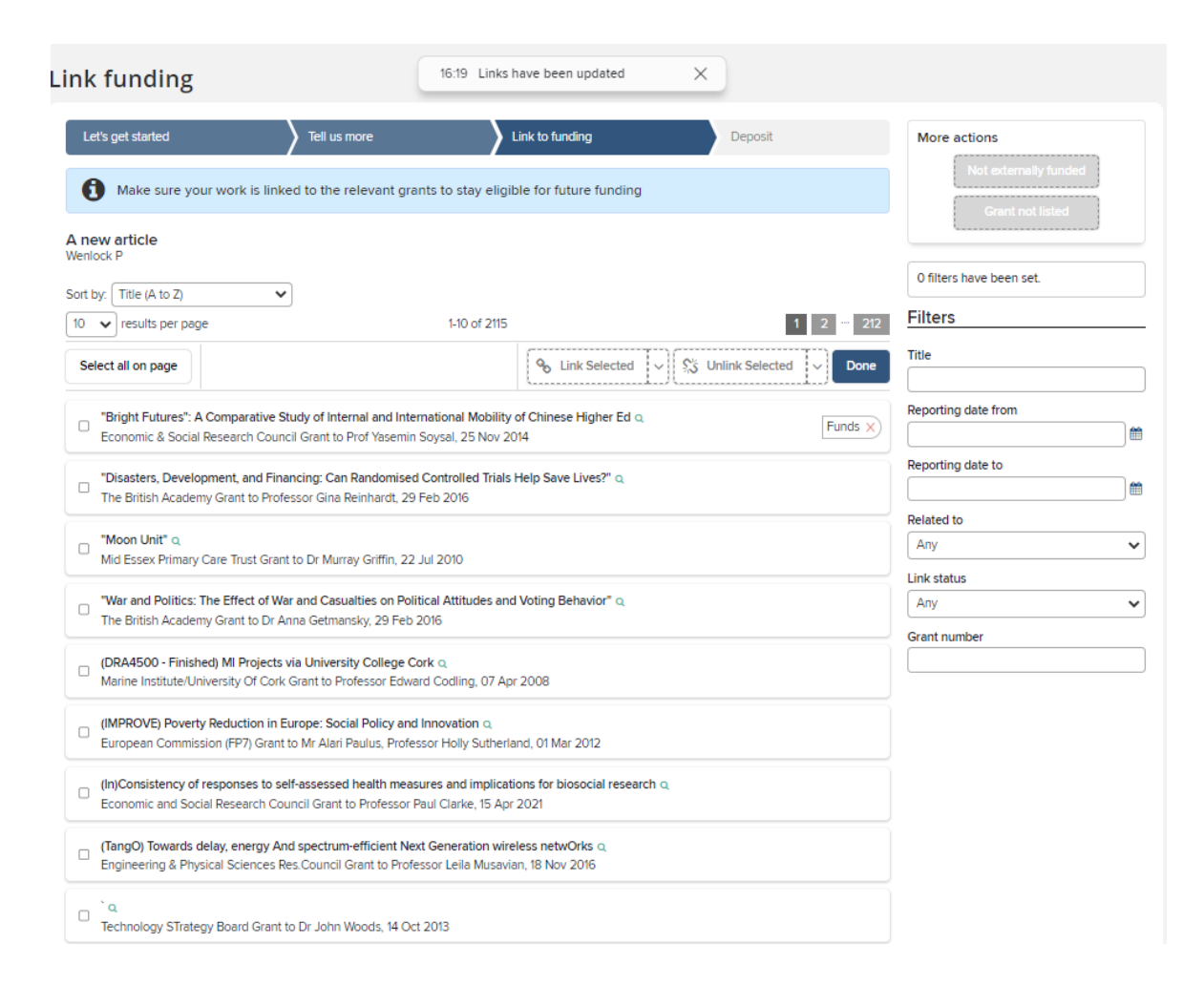

#### **Create new items**

The option to link to funding is available.

Award data is automatically loaded in to the RIS, so your supporting grant should be available.

Tick the correct grant(s) and clcik Link Selected then click Done. You may also choose Not Externally Funded or Grant not listed if this applies.

| Let's get started Tell us more                                                                                                    | Link to funding Deposit                                                                                                    |
|----------------------------------------------------------------------------------------------------|----------------------------------------------------------------------------------------------------|
| You are about to deposit this journal article to EPrints Test                                                                                                    | >                                                                                                    |
| Deposit advice                                                                                                    | 1. Prepare deposit (step 1 of 3)                                                                                                    |
| Institutional advice<br>If available, please click on the SHERPA RoMEO tab for information<br>about repository deposit and embargo policies.<br>The University of Essex recommends that open access versions of<br>all published outputs are made available through our institutional<br>repository where it is possible to do so.<br>Alternatively you can tell us if your publication is publicly available is<br>another open access repository by adding a URL to the OA location<br>Please pote that the nublished version of an article in a subservice of an article in a subservice of an article in a s | Upload a file<br>Choose a file from your local machine:<br>Choose file:<br>Choose file No file chosen<br>File version:<br>[None]  Use this file<br>Use this file |
| You should note that open access versions of journal article in a subscription<br>You should note that open access versions of journal articles and<br>conference proceedings accepted since 01 April 2016 must be<br>deposited within three months of acceptance to ensure eligibility for<br>REF submission.<br>If you have any questions, please contact the repository<br>administrator. Email <u>repository@essex.ac.uk</u>                                                                                                    | <u>Skip this ster</u>                                                                                                    |

#### **Deposit new item**

Finally you'll be asked to deposit your new record

The process is the same as for existing items as detailed at the start of this guide.

# Need help?

#### **Contact REO Research Systems**

reors@essex.ac.uk

www.essex.ac.uk/staff/research-systems